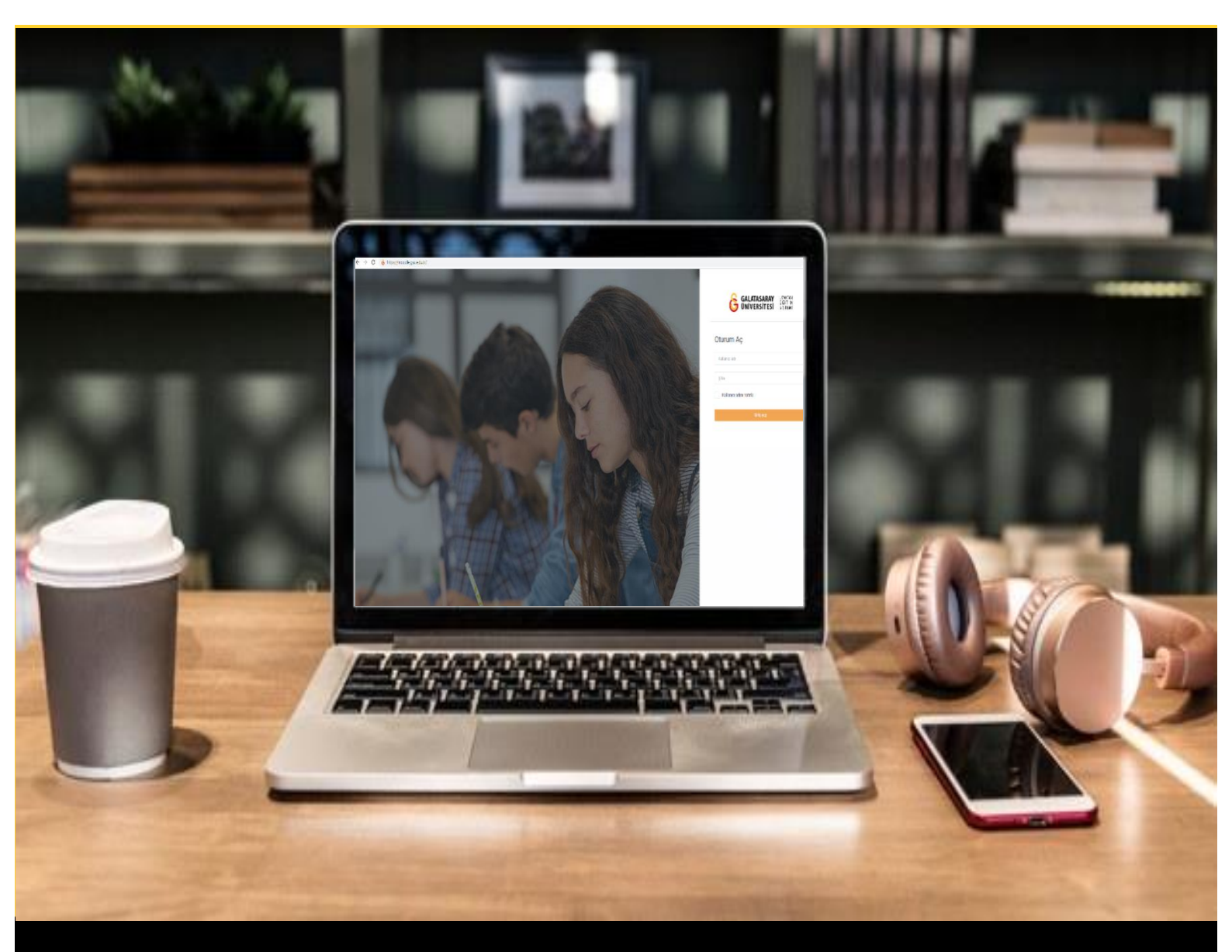

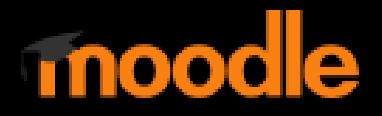

# AKADEMİSYENLER İÇİN KULLANIM KILAVUZU

Moodle'da Belirli Öğrenciler için Mazeret Sınavı Oluşturma

# GALATASARAY ÜNİVERSİTESİ UZAKTAN EĞİTİM UYGULAMA VE ARAŞTIRMA MERKEZİ

Galatasaray Üniversitesi Uzaktan Eğitim Uygulama ve Araştırma Merkezi

https://uzem.gsu.edu.tr/

# BELİRLİ ÖĞRENCİLER İÇİN MAZERET SINAVI OLUŞTURMA

Moodle'da belirli öğrenciler için bir sınav oluşturmak için diğer bir deyişle eklenen sınavı bazı öğrencilerin görmesini istemediğimiz durumlarda bir gruba özgü sınav oluşturmak mümkündür. Normal koşullarda eklemiş olduğumuz sınav etkinliği, ilgili derse kayıtlı tüm öğrencilere açık olacaktır. Ancak, sağlık raporu vb. yasal sebeplerle sınava giremeyen öğrencilere mazeret sınavı yaptığımızda eklediğimiz sınavı sadece ilgili öğrencinin görmesi gerekecektir. Bu gibi durumlarda sınav oluşturmaya başlamadan önce ilk olarak ilgili sınavı alacak öğrenci grubunun tanımlanması gerekmektedir. Bunun için ilgili ders sayfasındayken Şekil 1'de görüldüğü gibi

ikonuna tıklamak gerekmektedir.

| Katıl  | Moodle' a Giriş UZEM101<br>Herim / UZEMTEST1 | 🔹 👻 Düzenlemeyi aç                    |
|--------|----------------------------------------------|---------------------------------------|
| U      | • Genel                                      | ,                                     |
|        | DUYURULAR     Ders izlencesi                 |                                       |
| с<br>с | HAFTA 1: Moodle'a Giriş                      | · · · · · · · · · · · · · · · · · · · |
| 6      | HAFTA 2: Moodle'da Derse Doküman Ekleme      | ,                                     |
| 6      | HAFTA 3: Moodle'da Ödev Oluşturma            |                                       |
| ~      | HAFTA 4: Sinav                               | ,                                     |
|        | HAFTA 5: MAZERET SINAVI                      |                                       |
| ~      |                                              |                                       |

Şekil 1 Katılımcıları seçme

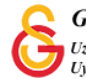

Açılan Katılımcılar sayfasının sağ üst köşesindeki menüsü altından **Gruplar** seçeneğini seçiniz (Bkz. Şekil 2).

|           |         |       |          |       |       |   |   |      |    |       |      |     |        |     |   |   |   |       |      |   |    |   |     |     |   |   |      |    |    |   |   |    |         |         | 0            |
|-----------|---------|-------|----------|-------|-------|---|---|------|----|-------|------|-----|--------|-----|---|---|---|-------|------|---|----|---|-----|-----|---|---|------|----|----|---|---|----|---------|---------|--------------|
| Katı      | lum     |       | ar       |       |       |   |   |      |    |       |      |     |        |     |   |   |   |       |      |   |    |   |     |     |   |   |      |    |    |   |   | 4  | + Kayıt | tlı kul | lanıcılar    |
| Nati      |         |       | a        |       |       |   |   |      |    |       |      |     |        |     |   |   |   |       |      |   |    |   |     |     |   |   |      |    |    |   |   |    | Kayıt   | yönt    | emleri       |
| Hiçbir fi | iltre u | /gula | nmadi    |       |       |   |   |      |    |       |      |     |        |     |   |   |   |       |      |   |    |   |     |     |   |   |      |    |    |   |   | -  | Grue    | lar l   |              |
| Arama     | yapın   | yada  | filitrey | i kul | lanın |   |   |      |    |       |      |     |        |     |   |   |   |       |      |   |    |   |     |     |   |   |      |    |    |   |   |    | İzinle  | er      |              |
| atılımcı  | Isavis  | 1:3   |          |       |       |   |   |      |    |       |      |     |        |     |   |   |   |       |      |   |    |   |     |     |   |   |      |    |    |   |   |    | € la    | zinler  | i kontrol et |
|           |         |       |          |       |       | - |   |      | -  | -     | -    |     | -      |     | - |   |   |       |      | _ |    | - |     |     | - |   | -    |    |    |   |   | 4  | + Diğe  | r kulla | anıcılar     |
|           | m       | A B   |          | ç I   | DE    |   | G |      |    |       | -    | ĸ   |        | M   | N | 0 | 0 | P     | R    | S | \$ |   | 0   | 0   | V | ¥ | 4    | Q  | W  | × |   |    |         |         |              |
| Soyadı (  | Tüm     | A     | В        |       | ÇD    | E | F | G    | H  |       |      | J   | К      | L   | М | Ν | 0 | Ö     | Ρ    | R | S  | Ş | T   | U   | Û | V | Y    | Z  | Q  | W | X |    |         |         |              |
|           | Ad      |       | yadı 📍   |       |       |   |   | -pos |    |       |      |     |        |     |   |   |   | Rolle |      |   |    | G |     |     |   | D | ers: |    |    |   |   |    |         |         |              |
|           | 0       | ).:   | • 3      |       | ·     |   |   | ÷    | @9 | gsu.( | edu. | .tr |        |     |   |   | E | Eğiti | mci  | , |    | G | rup | yok | ( | ş | imd  | i  |    |   |   | Et | kin 🛈   | 0       | Û            |
|           | 0       | UZ    | EM Og    | ren   | ci2   |   |   |      |    |       |      | am  | nail.o | com |   |   | ć | Öăre  | enci | , |    | G | rup | vok |   | 4 | 1 dk | 27 | sn |   |   | Et | kin 🚯   | 0       | â            |

Şekil 2 Gruplar menüsü

| lan sayfadaki (Bkz. Şeki     | l 3) butonuna tıklayınız. |
|------------------------------|---------------------------|
| Gruplar Gruplamalar Unizle   |                           |
| JZEMTEST1 Gruplar<br>Gruplar | Üyelerin ait olduğu grup: |
|                              |                           |
|                              |                           |
|                              |                           |
|                              |                           |
| Grup ayarlarını düzenle      | Kullanıcı ekle/sil        |
| Seçili grubu sil             |                           |
| Grup giustur                 |                           |

## Şekil 3 Grup oluşturma

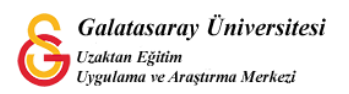

Değişiklikleri kaydet

Açılan sayfada (Bkz. Şekil 4) gruba bir isim vererek sayfanın altındaki butonuna tıklayınız.

| Grup adı         | 0 | Mazer | et Sınavı | Grubu |       |     |   |   |     |    |  |
|------------------|---|-------|-----------|-------|-------|-----|---|---|-----|----|--|
| Grup ID numarası | 0 |       |           |       |       |     |   |   |     |    |  |
| Grup açıklaması  |   | ٦     | A•        | B I   | IE  E | % ß | • | • | ∎ එ | њø |  |
|                  |   |       | I         |       |       |     |   |   |     |    |  |
|                  |   |       |           |       |       |     |   |   |     |    |  |
|                  |   |       |           |       |       |     |   |   |     |    |  |

Şekil 4 Grup bilgilerini tanımlama

Şekil 5'teki gibi oluşturulan grup ismi Gruplar bölümünde görüntülenecektir. Örnek olarak **Mazeret Sınavı Grubu** isimli bir grup oluşturulmuştur. Bu gruba kullanıcı

ekleyebilmek için Kullanıcı ekle/sil butonuna tıklayınız.

| UZEMTEST1 Gruplar                           |                                                    |
|---------------------------------------------|----------------------------------------------------|
| Gruplar                                     | Üyelerin ait olduğu grup: Mazeret Sınavı Grubu (0) |
| Mazeret Sınavı Grubu (0)                    |                                                    |
|                                             |                                                    |
|                                             |                                                    |
|                                             |                                                    |
|                                             |                                                    |
|                                             |                                                    |
|                                             |                                                    |
| Grup ayarlarını düzenle                     | Kullange ekde/sit                                  |
| Grup ayarlarını düzenle<br>Seçili grubu sil | Kul <mark>lenge</mark> nde/sil                     |

Şekil 5 Gruba kullanıcı ekleme

Açılan sayfada mazeret sınavını almasını istediğiniz öğrenciyi seçerek ortadaki Ekle butonuna basınız. İlgili öğrenci böylece Grup üyeleri bölümüne aktarılacaktır (Bkz. Şekil 6).

| rup üyeleri                                         | Olası üyeler                                                       |                                                          |
|-----------------------------------------------------|--------------------------------------------------------------------|----------------------------------------------------------|
| Öğrenci (1)<br>Ogrenci1 test (පින්දුවට බුgmail.com) | Eğitimci (1)<br>Öğrenci (1)<br>UZEM Ogrenci2 (^ · · · · · · · · gr | r) (0)<br>hail.com) (0<br>Seçili kullanıcıların üyeliği: |
| a Temizle                                           |                                                                    |                                                          |

Şekil 6 Kullanıcıları gruba aktarma

Şekil 6'da yer alan <sup>Gruplara geri dön</sup> butonuna tıklandığında Şekil 7'deki gruplar sayfası görüntülenecektir. Burada Mazeret Sınavı Grubu(1), grupta 1 öğrenci olduğunu sağdaki Öğrenci 1 test ise gruba eklenmiş olan öğrenci bilgilerini ifade etmektedir.

| CEMTEST1 Gruplar         |                                                    |
|--------------------------|----------------------------------------------------|
| ruplar                   | Üyelerin ait olduğu grup: Mazeret Sınavı Grubu (1) |
| Mazeret Sinavi Grubu (1) | Öğrenci<br>Ogrenci1 test                           |
| Grup ayarlarını düzenle  | Kullanıcı ekle/sil                                 |

### Şekil 7 Gruplar sayfası

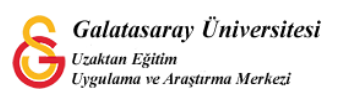

Grup oluşturulup ilgili öğrenciler gruba aktarıldıktan sonra ders sayfasına sınav etkinliği eklenecektir. İstenilen haftanın altına gelinip Yeni bir etkinlik ya da kaynak ekle butonuna tıklamak gerekmektedir.

Bu bölümde "**Moodle'da Sınav Ön Ayarlarını Yapma**" isimli destek materyalinde açıklanan ön ayarlamalar aynen yapılacaktır.

Sınav ayarları sayfasında farklı olarak sınavı alacak olan grubun belirlenmesi gerekmedir. Şekil 8'deki **Genel eklenti ayarları** bölümünde **Grup modu** kısmında **Ayrı gruplar** seçeneğinin seçilmesi gerekmektedir.

|   | Ders sayfasında göster 🗢 |                                                                 |
|---|--------------------------|-----------------------------------------------------------------|
| 0 |                          |                                                                 |
|   |                          |                                                                 |
| 0 | / Grup vok               |                                                                 |
|   | Ayrı gruplar             |                                                                 |
|   | 0                        | <ul> <li>O</li> <li>✓ Grup yok</li> <li>Ayrı gruptar</li> </ul> |

Şekil 8 Grup modu seçme

Sınav ayarları sayfasında aşağıya inildiğinde Erişilebilirliği sınırla bölümünde **Kısıtlama Ekle**'ye tıklamak gerekmektedir (Bkz. Şekil 9).

| <ul> <li>Erişilebilirliği sınırla</li> <li>Erişin kışıtlamaları</li> </ul> |                              |  |
|----------------------------------------------------------------------------|------------------------------|--|
| Engin Konamalan                                                            | Hiçbiri                      |  |
|                                                                            | Kıs <mark>ıtlama</mark> ekle |  |
|                                                                            |                              |  |

#### Şekil 9 Kısıtlama ekleme

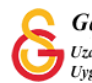

Açılacak olan Kısıtlama ekle... sayfasından (Bkz. Şekil 10) Grup seçeneği seçilmelidir.

| Etkinlik tamamlama | Öğrencilerin başka bir etkinliğ<br>tamamlamalarını (veya<br>tamamlamamalarını) isteyin. |
|--------------------|-----------------------------------------------------------------------------------------|
| Tarih              | Belirli bir tarih ve saate kadar<br>(veya bu tarihten) erişimi<br>engelleyin.           |
| Not                | Öğrencilerin başarı için belirli<br>bir not elde etmelerini isteyin.                    |
| Griego             | Yalnızca belirli bir gruba veya<br>tüm gruplara ait öğrencilere<br>izin verin.          |
| Kullanıcı profili  | Öğrencinin profilindeki<br>alanlara göre erişimi kontrol<br>edin.                       |
| Kısıtlama ayarla   | Karmaşık mantığı uygulamak<br>için iç içe geçmiş kısıtlamalar<br>kümesi eklevin.        |

#### Şekil 10 Kısıtlama türü seçme

Böylece Şekil 11'deki gibi Erişilebilirliği sınırla sayfasındaki Grup bölümü aktive olacaktır. Buradan belirlemiş olduğumuz grubu seçmemiz gerekmektedir. Böylece

eklenen sınav seçilen gruba görünür olacaktır. Son olarak butonuna tıklayınca mazeret sınavı eklenmiş olacaktır.

| rişim kısıtlamaları |                                           |
|---------------------|-------------------------------------------|
|                     | Öğrenci zorunlu 🗢 aşağıdaki ile eşleşmeli |
|                     | Crup / Sac X Litter syste                 |
|                     | (Herhangl bir grup)                       |
|                     | Kisitlama e Maze ci po vi Grubu           |

#### Şekil 11 Grup seçme

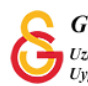

Kaydet ve derse dön

Böylece Şekil 19'da görüldüğü üzere ilgili mazeret sınavı ders sayfasına eklenmiş olacaktır.

| HAFTA 5: MAZERET SINAVI                                                    | ^ |
|----------------------------------------------------------------------------|---|
| Mazeret sınavı                                                             |   |
| Souriandmimig Bu gerçeklermezte izin verilmez: Aitsin Mazeret Sinavi Grubu |   |

Şekil 12 Mazeret sınavını görüntüleme

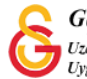